## วีธีลงทะเบียนสมัครแข่งในแมทซ์ AustralAsia 2010

1. เปิด website หน้าลงทะเบียน

http://ipsc-dvc.org/index.php?option=com\_ipsc&Itemid=77&task=login&status=1

และกด Register

| System                                              | stor /                                                | als.                                                                |
|-----------------------------------------------------|-------------------------------------------------------|---------------------------------------------------------------------|
|                                                     |                                                       |                                                                     |
|                                                     | Shooters' Area                                        |                                                                     |
| a Home                                              | Please login with your e-mail adress and password     | Login:                                                              |
| Matches                                             | e-Mail:                                               |                                                                     |
| Shooters Area                                       | Password                                              |                                                                     |
| SuRT/RO Kurse                                       | 1 853W010.                                            | Lasia                                                               |
| Results                                             |                                                       | Login                                                               |
| FAQ's                                               | UR                                                    |                                                                     |
| Contact                                             | Registration is personally for participating in the p | natah Register                                                      |
| Site notice                                         | Registration is necessary for participating in the n  | Register                                                            |
|                                                     | Descurred forgettee 0                                 | Cond Deserved by a mail                                             |
| Mos                                                 | Password lorgollen?                                   | Send Password by e-main                                             |
| What we do                                          | V 3.2 (2010-04-11)                                    |                                                                     |
| The future                                          | Taktische Ausrüstung - Zuber                          | ktik.de<br>ör - Bekleidung                                          |
|                                                     |                                                       | Andre maar no gi oo alaa aankoo caadad Andre Kaley Cole oo Radi dad |
|                                                     |                                                       |                                                                     |
|                                                     |                                                       |                                                                     |
|                                                     |                                                       |                                                                     |
| l<br>n_ipsc&Itemid=77&task=register&status=register |                                                       | liternet                                                            |

2. กรอกแบบฟอร์มให้ครบ เลข Passport สำคัญมากนะครับ อย่ากรอกผิดนะครับ และอย่าลืม Password

ที่ตั้งไว้นะครับ เสร็จแล้วกด Send ตรงล่างสุดของหน้า

ตรงช่องของ ภาษาให้เลือก ภาษาอังกฤษ "en" นะครับ เดียวจะอ่านไม่รู้เรื่องตอน Login เข้าไป

|               |                     | Shooters' Area        |                        |
|---------------|---------------------|-----------------------|------------------------|
|               |                     | * = required field    |                        |
| Matches       | Family name*        | Srijinta-Anggul       |                        |
| Shooters Area | given name*         | Wat                   |                        |
| SuRT/RO Kurse | Date of birth*      | 20 • 11 • 1949 •      |                        |
| FAQ's         | street              | Pasricharoen, Bangkok |                        |
| Contact       | Postcode/ZIP / city | 10160                 |                        |
| Site notice   | country*            | Thailand 👻            |                        |
|               | eMail language*     | en 🔻                  | ู้ ตรงนเลอก "en" นะครบ |
| Mos           | Telephone           | +6628658014           |                        |
|               | Mobile telephone    | +66897715365          |                        |
| What we do    | fax                 | +6628658014           |                        |
| The future    | e-Mail*             | watipsc@gmail.com     |                        |
| Cutputs       | confirm e-mail*     | watipsc@gmail.com     |                        |
|               | password*           | •••••                 |                        |
|               | confirm password*   | •••••                 |                        |
|               | IPSC-Number         |                       |                        |
|               | IPSC-Alias          | SWAT                  |                        |
|               | nacconst data       | 4                     | =                      |
|               | passport data       | V046115               |                        |
|               | passportnumber      | A040115               |                        |

3. เสร็จแล้วกด Login with your new account. แล้วก็สู่ระบบโดยใช้ email และ Password ที่ตั้งไว้

| System             | tistor (                                                | <b>s</b> .              |
|--------------------|---------------------------------------------------------|-------------------------|
|                    |                                                         | •                       |
|                    | Shooters' Area                                          |                         |
| lome               | Please login with your e-mail adress and password       | Login:                  |
| S Matches          | e-Mail:                                                 | watipsc@gmail.com       |
| less Shooters Area | Password                                                |                         |
| SuRT/RO Kurse      | i domini.                                               | Login                   |
| Results            | 08                                                      | Login                   |
| FAQ's              | UR UR                                                   |                         |
| Contact            | Registration is necessary for participating in the ma   | tch Register            |
| Site hotice        | registration to hooseday for participating in the first | ridgiotar               |
| MOS                | Password forgotten?                                     | Send Password by e-mail |
| little we do       | V 3.2 (2010-04-11)                                      |                         |
| Service Price      |                                                         |                         |
| The future         | www.atlas-tal                                           | ctik.de                 |
| Cutputs            | Taktische Ausrüstung - Zubehö                           | pr - Bekleidung         |
|                    | Xen y XA Xen y XA XA X                                  |                         |
|                    |                                                         |                         |
|                    |                                                         |                         |
|                    |                                                         |                         |
|                    |                                                         |                         |
|                    |                                                         | Internet                |

4. เมื่อเข้าสู่ระบบแล้ว เลือกแมทช์ AustralAsia 2010

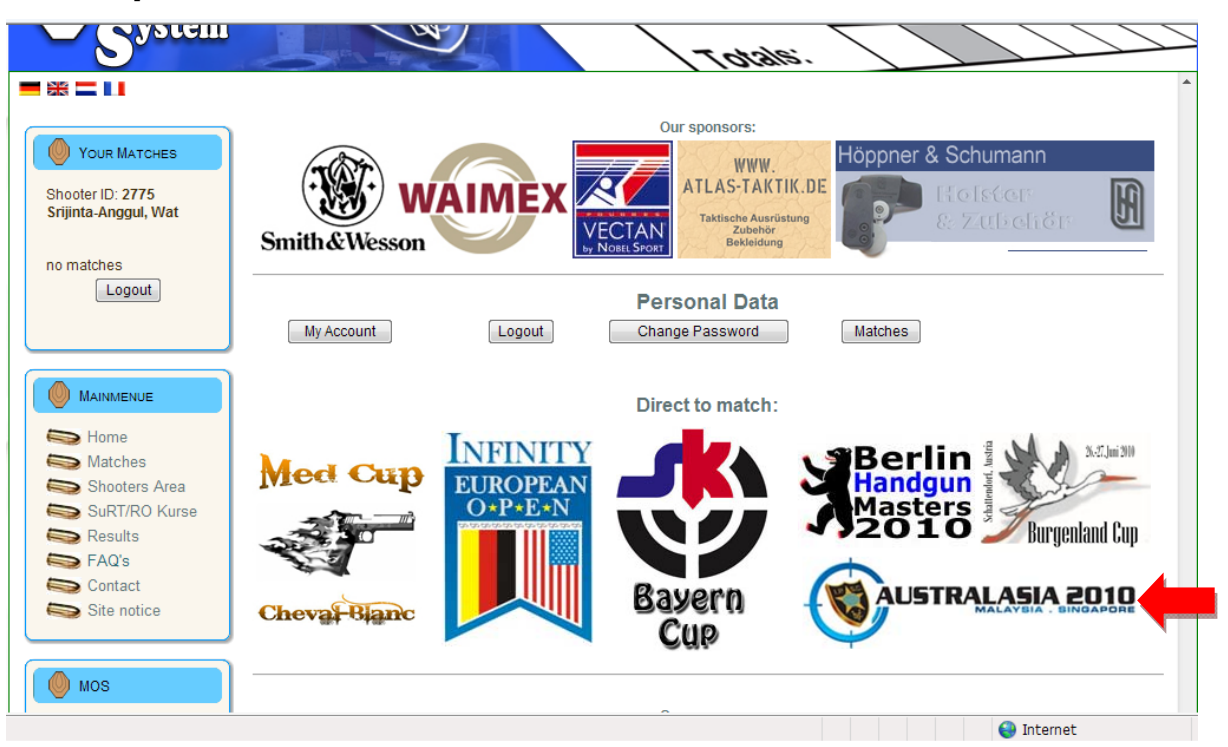

5. เมื่อเข้าสู่หน้าของ Match AustralAsia 2010 แล้ว ให้เลือก Add to Waitlist

| Your Matches   Shooter ID: 2775   Srijinta-Anggul, Wat   no matches   Logout     Mainmenue   Mainmenue   Matches   Shooters Area   SuRT/RO Kurse   Results   FAQ's                      | M<br>Match<br>Place<br>AustralAsia 20<br>Johor Bahru<br>ipants | atch<br>10<br>500<br>AustralAsia 2010 IPSC Leve | Count<br>MAS<br>Count<br>MAS                             | Back<br>ry Art<br>Level<br>Handgun<br>4 |
|----------------------------------------------------------------------------------------------------|----------------------------------------------------------------|-------------------------------------------------|----------------------------------------------------------|-----------------------------------------|
| Your Matches   Shooter ID: 2775   Srijinta-Anggul, Wat   no matches   Logout     Mainmenue   Matches   Shooters Area   Shooters Area   Shooters Area   Shooters Area   Results   Favily | M<br>Match<br>Place<br>AustralAsia 20<br>Johor Bahru<br>ipants | atch<br>10<br>500<br>AustralAsia 2010 IPSC Leve | Count<br>MAS<br>Places left<br>I V Handoun Championships | Back<br>ry Art<br>Level<br>Handgun<br>4 |
| Shooter ID: 2775<br>Srijinta-Anggul, Wat<br>no matches<br>Logout<br>Mainmenue<br>Mainmenue<br>Matches<br>Shooters Area<br>SuRT/RO Kurse<br>FAQ's                                        | Match<br>Place<br>AustralAsia 20<br>Johor Bahru<br>ipants      | 10<br>500<br>AustralAsia 2010 IPSC Leve         | Count<br>MAS<br>Places left                              | ny Art<br>Level<br>Handgun<br>4         |
| MAINMENUE Matches MainMenue Matches Shooters Area SurT/RO Kurse Results FAQ's                                                                                                    | ipants                                                         | 500<br>AustralAsia 2010 IPSC Leve               | places left<br>I IV Handoun Championships                | 0                                       |
| Logout<br>Max, partix<br>max, partix<br>Match info<br>Website<br>e-Mail<br>more info<br>Invitation<br>Breaking J<br>SuRT/RO Kurse<br>Results<br>FAQ's                                   | ipants                                                         | 500<br>AustralAsia 2010 IPSC Leve               | places left<br>I IV Handoun Championships                | 0                                       |
| MAINMENUE More info Matches Shoaters Area Shoaters Area Results FAQ's                                                                                                    |                                                                | enquiries@australasia2010.com                   | com                                                      |                                         |
| Home Invitation<br>Matches Breaking J<br>SuRT/RO Kurse Match<br>Results FAQ's                                                                                                    | rmation                                                        |                                                 |                                                          |                                         |
| Shooters Area Breaking J<br>SuRT/RO Kurse Match<br>Results<br>FAQ's                                                                                                    | maton                                                          | Firearms-Ammo Information                       | <u>Match Shirt - Size Chart</u>                          | Payment Details                         |
| S FAQ's                                                                                                    | ourney To-From                                                 |                                                 |                                                          |                                         |
| Contact Add to w                                                                                                    | aiting list V                                                  | Vork as RO/helper                               |                                                          | Orders                                  |
| Mos                                                                                                    |                                                                |                                                 | Display/Register for squad                               | Display participants                    |
|                                                                                                    |                                                                |                                                 |                                                          |                                         |

6. หน้านี้มียาวหน่อยครับ มี 3 ส่วนนะครับ ส่วนแรก ให้กรอกข้อมูล Division และ Class ตามที่ต้องการร่วมการแข่งขัน

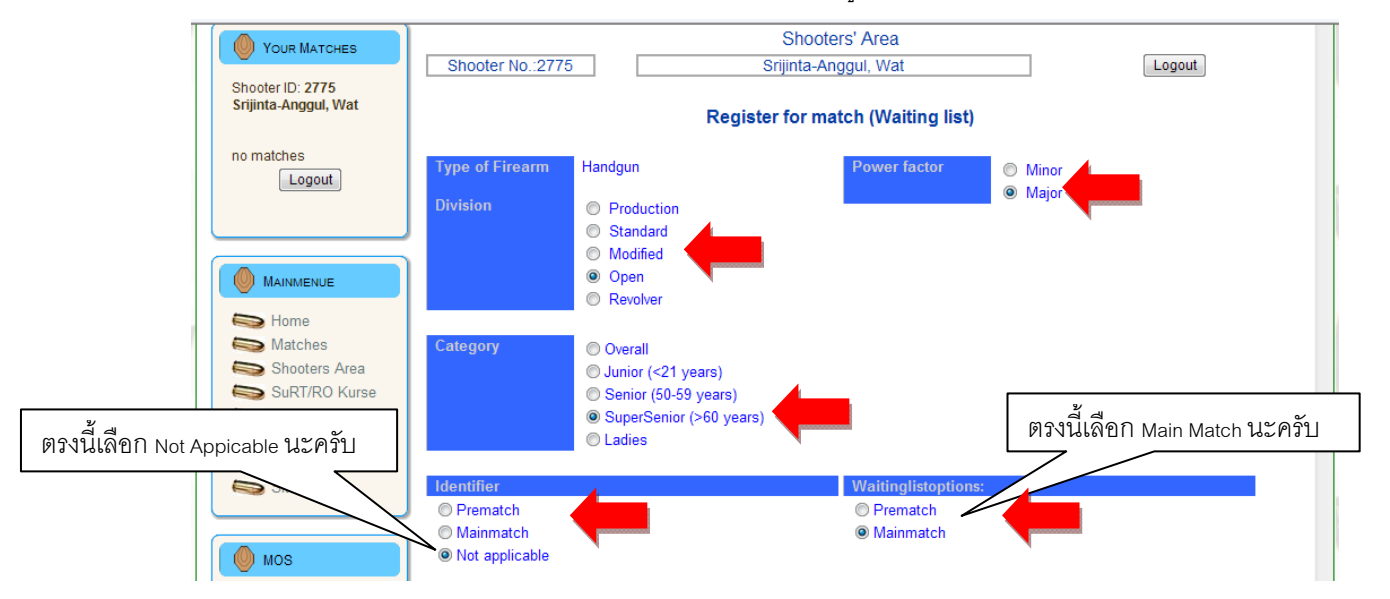

้ส่วนที่สอง กรอกข้อมูลปืนที่จะนำไปแข่งขัน และ ข้อมูลการเดินทาง ซึ่งตอนนี้ยังไม่ได้จองตั๋วเครื่องบินให้ Click

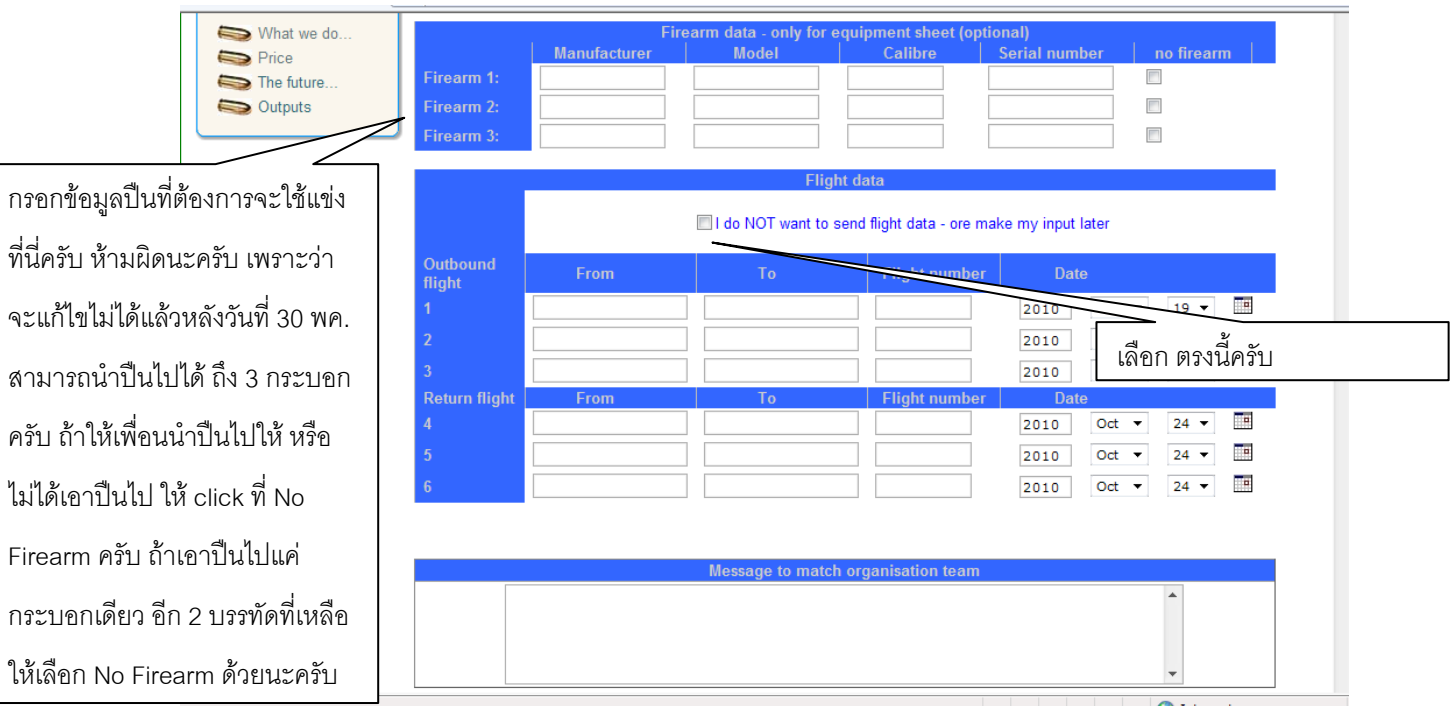

## "I do NOT want to send flight data - or make my input later"

ส่วนที่ 3 ให้ ตรวจสอบข้อมูลตั้งแต่ต้นและ click "Send"

| Message to match organisation team                                                                                                    |                                                                                                    |
|----------------------------------------------------------------------------------------------------|----------------------------------------------------------------------------------------------------|
| Click ติริงนี้ครับแล้วกด Send<br>By clicking the Submit button belor<br>all their Officers, IPSC Malaysia & IPS<br>and servants), and all other persons or entities<br>any delay, loss, damage, accident, injury, disability ir death suffered by me, and/or any<br>arising for any reason, while travelling to or from Malaysia & Singapore, and while in Ma<br>I agree with the terms and conditions of the organiser | all organisations affiliated to IPSC and<br>ers, employees, contractors, agents<br>ion of the Match, in respect of all and<br>other person accompanying me,<br>laysia & Singapore. |
| Please press the Send-Buttor only ONCE<br>Send<br>Cancel                                                                                                    |                                                                                                    |
| III                                                                                                    | · · · · · · · · · · · · · · · · · · ·                                                                                                    |
|                                                                                                    | Internet                                                                                                    |

7. หน้าถัดไปจะเป็นเกี่ยวกับการสั่งกระสุนและจองโรงแรม

| YOUR MATCHES         |                                                  |               | Shooters' Area       | ſ               | 2V                                                  |
|----------------------|--------------------------------------------------|---------------|----------------------|-----------------|-----------------------------------------------------|
|                      | Shooter No.:2775                                 | S             | Frijinta-Anggul, Wat | L               | เลือกกระสนตรงนี้นะครับ                              |
| Shooter ID: 2775     |                                                  |               |                      |                 | 9                                                   |
| Srijinta-Anggul, Wat |                                                  |               | Back                 |                 | <u> </u>                                            |
|                      |                                                  |               | Duck                 |                 | อยากเดขนาดเหนกเลเด                                  |
| AustralAsia 2010     |                                                  |               |                      |                 |                                                     |
|                      |                                                  |               | Onders               |                 | เลยครับ กระสบจะขวยเป็บ                              |
| Shooter              |                                                  |               | Orders               |                 |                                                     |
|                      | description (Personalise)                        |               | price per Number     | price Lotal     |                                                     |
| Logout               | Littry lee                                       |               |                      | Total 200,00 U  | กล่อง กล่องละ 100 นัดครับ                           |
|                      |                                                  |               |                      | Total 300,00 03 |                                                     |
|                      |                                                  |               | Gutschriften         |                 | ใบบบบพส์ใช้ 400 บัล เยื่อไว้ก็                      |
|                      | Date Remark                                      |               |                      | 9               | 12660 M 11 M 400 RM 100 M 100 M                     |
| MAINMENUE            |                                                  |               |                      | Total           |                                                     |
| Hama                 |                                                  |               |                      | Rest            | ควรสังอย่างน้อย 6 กล่อง                             |
| Matches              |                                                  |               |                      | 7               |                                                     |
| Shooters Area        |                                                  |               |                      |                 | เป็นสาย การสายสายสายสายสายสายสายสายสายสายสายสายสายส |
| SuPT/PO Kurea        |                                                  |               |                      |                 | ครบ เหเลเลข6 เนของน                                 |
|                      |                                                  |               | article              |                 |                                                     |
| EAO's                | description                                      | price price   | Number Personalise   |                 | ตาม Caliber ที่ต้องการสัง                           |
| Contact              | Ammunition                                       | per           |                      |                 |                                                     |
| Site notice          | 9x19 - 115gn FMJ - please                        | 40,00 100 pc. |                      | l               |                                                     |
|                      | enter number of packs of                         | USD           |                      |                 |                                                     |
|                      | 100                                              | 45.00 400     |                      |                 |                                                     |
|                      | .40 S&VV-165gn FIVIJ -<br>please enter number of | 45,00 100 pc. |                      |                 |                                                     |
| W03                  | packs of 100                                     | 000           |                      |                 |                                                     |
| SWhat we do          | .38 Super+P-130gn FMJ -                          | 45,00 100 pc. |                      |                 |                                                     |
|                      | please enter number of                           | USD           |                      |                 |                                                     |
|                      |                                                  |               |                      |                 | Internet                                            |

## ส่วนที่ 2 การจองโรงแรม และ เสื้อ Match

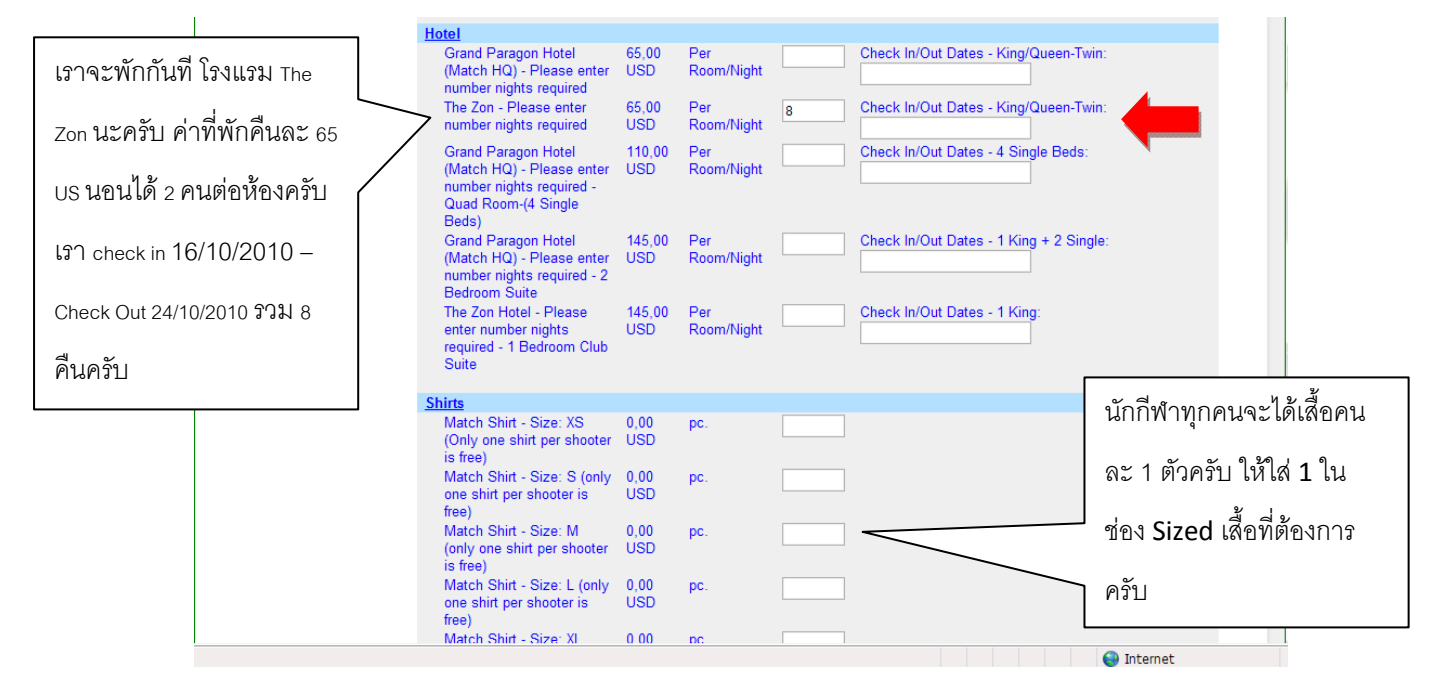

พอกรอกเสร็จก็ เลื่อนลงมาล่างสุดแล้วกด Next ครับ ถือเป็นการจบขั้นตอนการลงทะเบียนสมัครแข่งขันครับ

8. หลังจากกด Next แล้ว ก็จะพากลับมาที่หน้าแรกอีกครั้งครับ ก็ถือเป็นอันจบขั้นตอนครับ ก็ปิดหน้านี้ได้เลยครับ

| VOUR MATCHES                                         |                                                      | Match                                                                                     |                                                          | Back                           |
|------------------------------------------------------|------------------------------------------------------|-------------------------------------------------------------------------------------------|----------------------------------------------------------|--------------------------------|
| Shooter ID: 2775<br>Srijinta-Anggul, Wat             | from<br>toMato<br>Plac2010-10-19Aust<br>2010-10-24   | h<br>e<br>ralAsia 2010<br>r Bahru                                                         | Country<br>MAS                                           | r Art<br>Level<br>Handgun<br>4 |
| AustralAsia 2010                                     | details                                              |                                                                                           |                                                          |                                |
| Shooter<br>Logout                                    | max. participants<br>Match info<br>Website<br>e-Mail | 500<br>AustralAsia 2010 IPSC Lew<br>www.australasia2010.com<br>enquiries@australasia2010. | places left<br>el IV Handgun Championships<br><u>com</u> | 0                              |
|                                                      | more information                                     |                                                                                           |                                                          |                                |
|                                                      | Invitation                                           | Firearms-Ammo Information                                                                 | Match Shirt - Size Chart                                 | Payment Details                |
| lome                                                 | Breaking Journey To<br>Match                         | From                                                                                      |                                                          |                                |
| Matches<br>Shooters Area<br>SuRT/RO Kurse<br>Results | on the waiting list<br>Amend                         | Work as RO/helper                                                                         |                                                          | Orders                         |
| FAQ's<br>Contact                                     |                                                      | _                                                                                         | Display/Register for squad                               | Display participants           |
| Sile notice                                          |                                                      |                                                                                           | Back                                                     |                                |
| <b>^</b>                                             |                                                      |                                                                                           |                                                          | Internet                       |

ท่านใดที่ลงไม่ได้ รบกวนติดต่อผมได้ที่ 0897715365 นะครับ หรือ ส่ง PM มาทาง Web อวป.หรือ IPSC Thailand ก็ได้ครับ

ขอบคุณครับ

Tony